## CAYUSE Human Ethics: Faculty Advisor – Protocol Submission Guide

### Student Access to the Cayuse System

- Students will need to be setup in Cayuse otherwise they will not have access to the system.
- The faculty advisor can submit the access request on behalf of the entire class, for specific individuals, OR students may submit their own request using the <u>Cayuse</u> <u>Access Request Form</u>.

*Pro Tip*: If most of a class will need access, submit the access request in advance for the entire class. It is okay to submit for the entire class even if some students may not need to submit to the IRB.

-----

# The PI must certify the application before the submission will be routed to the IRB office:

- The Faculty Advisor and all student PI's must certify the application to initiate the IRB review process.
- The system will send each PI an email stating the application is awaiting their certification. However, you do not need to wait for the email, you can certify directly from your Cayuse Dashboard.

Faculty Advisor "Approval" Certification

You will receive an email "Initial Submission Requires Certification"

 From: WP-IRB-uat-do-not-reply@cayuse.com

 Sent: Tuesday, November 19, 2024 11:20 AM

 To: Julie Moore <<u>cayusechairwpu@gmail.com</u>>; LeMay, Duncan <<u>ga-lemayd3@wpunj.edu</u>>; Julie Moore <<u>cayusechairwpu@gmail.com</u>>; LeMay, Duncan <<u>ga-lemayd3@wpunj.edu</u>>; Julie Moore <<u>cayusechairwpu@gmail.com</u>>; Subject: Initial Submission Requires Certification

TO: Julie Moore,Duncan LeMay, Julie Moore
Department of Biochemistry - TEST
FROM: William Paterson University Institutional Review Board
DATE: Nov 19, 2024 11:20:17 AM EST
RE: Initial Submission Requires Certification
STUDY #: IRB-FY2025-45
STUDY TITLE: Test Protocol (1)
The Initial submission for the above-referenced study has been completed. This submission requires your approval as a member of the research team before it can be submitted
to the William Paterson University Institutional Review Board. Please log into Cayuse IRB Cayuse IRB; review and certify this submission.
WIlliam Paterson Institutional Review Board

William Paterson University of New Jersey 1800 Valley Road Wayne, NJ 07470

OR You can go directly to Cayuse to Certify:

#### Logging In (Recommended Browsers: Google Chrome or Firefox)

Step 1: Navigate to the WPU Cayuse Login Portal: https://wpunj.app.cayuse.com/

Step 2: Enter your login information.

Your username and password are the same as your standard WP credentials. This will take you through the DUO process.

Step 3: Click "Sign in".

Once logged in to the system, you will be taken to the Cayuse HomeScreen:

| Kayuse platform<br>Home      |           |                  | 🏹 Products 👻               | A Noah Congelliere |
|------------------------------|-----------|------------------|----------------------------|--------------------|
|                              | Му        | 7 Tasks          | I                          | + New Task         |
| Assigned to Me Created by Me | Open All  |                  |                            |                    |
| Task \$                      | Task Type | From Assigned To | Created      Last Activity | Due 🔻 Status       |
|                              | No Sc     | aved Tasks       |                            |                    |

Step 4: Click on the "Products" and select "Human Ethics."

|                                    |           | Role: | Researcher 🔻    | 52        | Products 🔹         | 💄 Bridget Watson 👻 |
|------------------------------------|-----------|-------|-----------------|-----------|--------------------|--------------------|
| √leetings                          | Reporting | More  |                 |           | Home               | ]                  |
|                                    |           |       |                 | $\langle$ | Human Ethics       | + New Study        |
|                                    |           |       |                 | ן ר       | Outside Interests  |                    |
| <b>O</b><br>Awaiting<br>horization |           | ל     | 0<br>Pre-Review |           | Sponsored Projects | 2<br>nder Review   |

This should take you to the Human Ethics Dashboard. (You can also click on Dashboard to return to this screen.)

| Cayuse<br>Human Ethics                                                                                                    |                                                                                                    | Role: Researcher 👻 🔊 Products 🔹                                                                                                    | 🖌 🛓 Julie Moore 🔻                     |
|----------------------------------------------------------------------------------------------------|----------------------------------------------------------------------------------------------------|----------------------------------------------------------------------------------------------------|---------------------------------------|
| Dashboard Studies Submissions Task                                                                                                    | cs Meetings                                                                                                    |                                                                                                    |                                       |
| In-Draft                                                                                                    | Awaiting<br>prization                                                                                                    | Under<br>Review                                                                                                    | + NewStudy     Post     Review     →  |
| My Studies           IRB-FY2025-43         Maureen's Reviewer Test Screens           IRB-FY2025-41         Education Major (Case Study Test) 4           IRB-FY2025-38         Test Protocol Submission 2 (Under Studies)           IRB-FY2025-24         Kate October 8 IRB Application           IRB-FY2025-25         Kate October 8 Exempt Review | My Tasks           IRB-FY2025-41         Certify Submission           IRB-FY2025-38         Certify Submission           IRB-FY2025-25         Complete Submission           IRB-FY2025-26         Complete Submission           IRB-FY2025-21         Complete Submission | Submissions by Type           Renewal           Initial           Modification           Incident           Withdrawal           Closure           Legacy | 1<br>12<br>1<br>0<br>0<br>0<br>0<br>0 |
| View All                                                                                                    | View All                                                                                                    |                                                                                                    |                                       |
| Approved Studies           IRB-FY2025-24         Kate October 8 IRB Application           IRB-FY2025-16         Kate Test Routing 2                                                                                                    | Studies Expiring in 30 days *                                                                                                    | Expired Studies                                                                                                    | 2                                     |

In the My Task section of the Human Ethics Dashboard there will be a list of protocols which require an action from you.

| n numai       | n Ethics                     |                       |                   |                   |       |               |         |   |
|---------------|------------------------------|-----------------------|-------------------|-------------------|-------|---------------|---------|---|
| Dashboard     | Studies                      | Submissions           | Tasks             | Meet              | tings |               |         |   |
| Ø             | In-Draft<br>→                |                       | Awai<br>Authoriza | ting<br>tion<br>≯ |       | Pro<br>Revie  | e-<br>w | = |
| My Studies    |                              |                       |                   | My Tasks          |       |               |         |   |
| IRB-FY2025-43 | Maureen's Revie              | wer Test Screens      | IR                | 8-FY2025          | -41   | Certify Submi | ission  |   |
| IRB-FY2025-41 | Education Major              | r (Case Study Test) 4 | 4 <u>IR</u>       | B-FY2025          | -38   | Certify Submi | ssion   |   |
|               | Test Protocol Su<br>Studies) | bmission 2 (Under     | IR                | B-FY2025          | -25   | Complete Sub  | mission |   |
| IRB-FY2025-38 | a constrainty                |                       | IR                | B-FY2025          | -26   | Complete Sub  | mission |   |
| IRB-FY2025-38 | Kate October 8               | RB Application        |                   |                   |       |               |         |   |

**Step 5:** Click on the link next to each of the protocols that indicates "Certify Submission."

• You are listed as the faculty advisor or a Co-PI on a study and will need to certify the protocol in order for it to proceed to be submitted to the IRB.

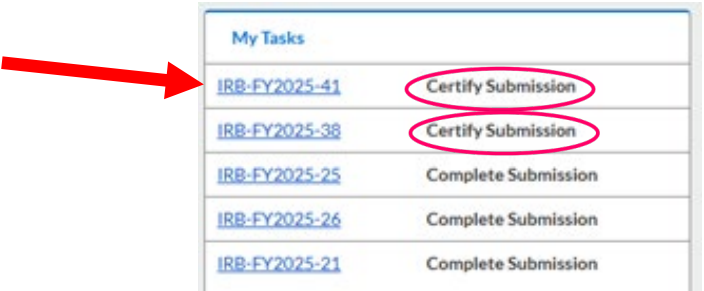

#### This will open the protocol and bring you to this screen.

| Human E                      | thics                   |                                                 |                                        |     | Role: Researcher                                         | - 4 | Products 🔻                           | 🎍 Julie Moore |
|------------------------------|-------------------------|-------------------------------------------------|----------------------------------------|-----|----------------------------------------------------------|-----|--------------------------------------|---------------|
| ashboard Si                  | udies Submission        | s Tasks                                         | Meetings                               |     |                                                          |     |                                      |               |
| tudies / <u>Study Detail</u> | s / Submission Details  |                                                 |                                        |     |                                                          |     |                                      |               |
| V In-Draft<br>Submission i   | s with researchers      | 2 Awaiting Auth<br>Submission is aw<br>approval | Iorization<br>laiting certification or | > 3 | Pre-Review<br>Submission is being prepared for<br>review | > 4 | Under-Review<br>Submission is with r | eviewers      |
| Awaiting Certification       | ]                       |                                                 | 24                                     |     |                                                          |     |                                      |               |
| Initial<br>IRB-FY2025-41 -   | Education Major (Case S | tudy Test) 4                                    |                                        |     |                                                          |     | Bouting                              |               |
|                              |                         |                                                 |                                        |     |                                                          |     |                                      |               |
| View                         | PDF 👻 🛱 Delete          |                                                 |                                        |     |                                                          |     | Return                               | Certify       |
| View                         | PDF - Delete            | Decision:                                       | Policy:                                |     | Required Tasks:                                          |     | Return                               | Certify       |

To review the protocol, click on gray "View" to review it in Cayuse OR click on "PDF" to view it in PDF form.

| Dashboard      | Studies                   | Submission      | s Tasks M                              | Aeetings                                  |                                              |                                            |         |
|----------------|---------------------------|-----------------|----------------------------------------|-------------------------------------------|----------------------------------------------|--------------------------------------------|---------|
| Studies / Stud | <u>y Details</u> / Submis | ssion Details   |                                        |                                           |                                              |                                            |         |
| V In-I         | Draft                     | [               | 2 Awaiting Autho<br>Submission is awai | rization P<br>iting certification or 3 Si | re-Review<br>ubmission is being prepared for | 4 Under-Review                             |         |
| 040            | mission is with resea     | archers         | approval                               | re                                        | iview                                        | <ul> <li>Submission is with re-</li> </ul> | viewers |
| Awaiting Cert  | ification                 |                 | approval                               | re                                        | view                                         | Submission is with re-                     | viewers |
| Awaiting Cert  | ification                 | e Meler (Case S | approval                               |                                           | view                                         | . Submission is with re-                   | viewers |

#### If no changes are needed: approve the protocol

- 1. Click on the blue "Certify" button.
- 2. Click on "Confirm" to submit.

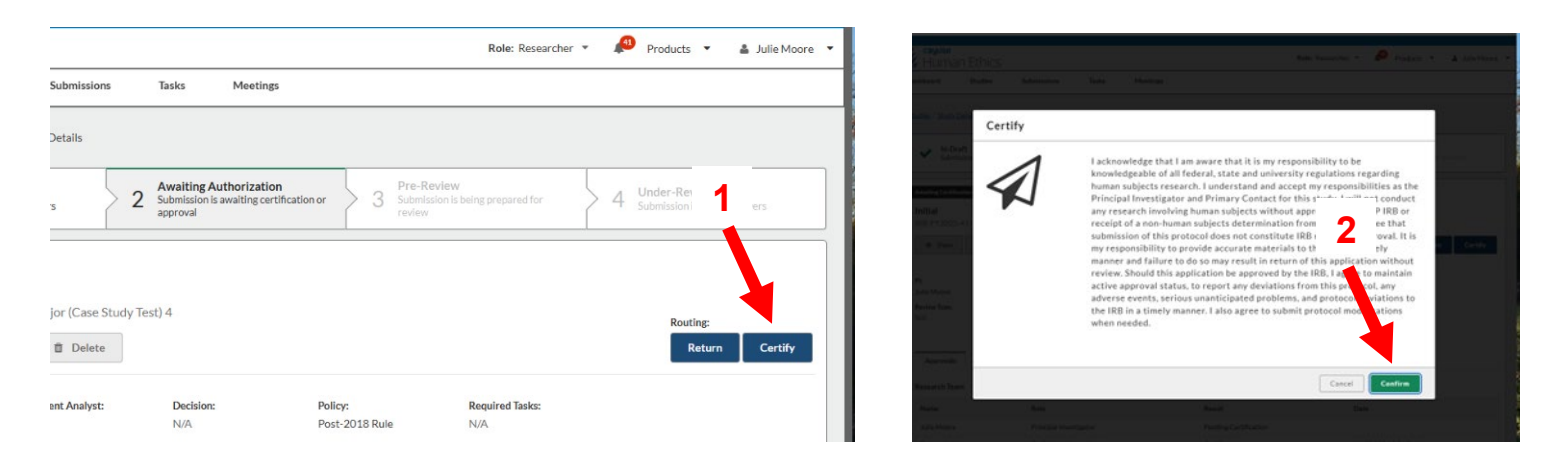

| Dashboard St      | tudies Submissions Tasks                              |                                            |             |             |                                                          |          |               |
|-------------------|-------------------------------------------------------|--------------------------------------------|-------------|-------------|----------------------------------------------------------|----------|---------------|
|                   |                                                       |                                            |             |             |                                                          |          |               |
| Q Click to search | 1                                                     |                                            |             |             |                                                          |          | ٥             |
| IRB#              | Submission                                            | Status                                     | Review Type | PI          | My Assignment                                            | Decision | Create Date 🔻 |
| IRB-FY2025-47     | Test Protocol 3<br>Initial                            | Unsubmitted                                | N/A         | Julie Moore | Primary Contact, Co-Principal Investigator               |          | 11-19-2024    |
| IRB-FY2025-46     | Test Protocol 2<br>Initial                            | <ul> <li>Awaiting Certification</li> </ul> | N/A         | Julie Moore | Primary Contact                                          |          | 11-19-2024    |
| IRB-FY2025-45     | Test Protocol (1)<br>Initial                          | <ul> <li>Awaiting Certification</li> </ul> | N/A         | Julie Moore | Primary Contact, Investigator, Co-Principal Investigator |          | 11-19-2024    |
| IRB-FY2025-41     | Education Major (Case Study Test) 4<br>Initial        | <ul> <li>Unsubmitted</li> </ul>            | N/A         | Julie Moore | Primary Contact, Co-Principal Investigator               |          | 11-07-2024    |
| IRB-FY2025-38     | Test Protocol Submission 2 (Under Studies)<br>Initial | Under Pre-Review                           | N/A         | Julie Moore | Primary Contact, Co-Principal Investigator               |          | 11-07-2024    |

The successfully submitted protocol status will show as "Under Pre-Review"

OR

#### If you determine that changes are needed:

- 1. Return the protocol to the student.
- 2. Please communicate any changes or revisions with the student. This will be done outside of the Cayuse system. Please note that your communication with the student will be the only notification the student receives informing them of the needed revisions to the protocol.

To Return the protocol to the student, click on the blue "Return" button.

| Human E                                              | thics                            |                      |                                                     |         | Role: Researcher                               |     | Products                    | <ul> <li>Julie Mod</li> </ul> |
|------------------------------------------------------|----------------------------------|----------------------|-----------------------------------------------------|---------|------------------------------------------------|-----|-----------------------------|-------------------------------|
| shboard St                                           | tudies Submission                | ns Tasks             | Meetings                                            |         |                                                |     |                             |                               |
| idies / Study Details                                | s / Submission Details           |                      |                                                     |         |                                                |     |                             |                               |
|                                                      |                                  | [                    |                                                     |         |                                                |     |                             |                               |
| V In-Draft<br>Submission is                          | s with researchers               | 2 Awaitin<br>Submiss | ng Authorization<br>ion is awaiting certification o | , > 3   | Pre-Review<br>Submission is being prepared for | > 4 | Under-Revi<br>Submission is | iew<br>with reviewers         |
|                                                      |                                  | арргота              |                                                     |         | Jonen .                                        |     |                             |                               |
|                                                      |                                  |                      |                                                     |         |                                                |     |                             |                               |
| waiting Certification                                |                                  |                      |                                                     |         |                                                |     |                             |                               |
| waiting Certification                                |                                  |                      |                                                     |         |                                                |     |                             |                               |
| Awaiting Certification                               | Education Major (Case            | Study Test) 4        |                                                     |         |                                                |     | Routir                      | ng:                           |
| Awaiting Certification                               | Education Major (Case )          | Study Test) 4        |                                                     |         |                                                |     | Routin                      | ng:<br>eturn Certify          |
| Awaiting Certification Initial IRB-FY2025-41-1 SView | Education Major (Case :          | Study Test) 4        |                                                     |         |                                                |     | Routin                      | ng:<br>eturn Certify          |
| Awaiting Certification                               | Education Major (Case :<br>PDF - | Study Test) 4        | sion: F                                             | Policy: | Required Tasks:                                |     | Routin                      | ng:<br>eturn Certify          |

This will reopen the protocol and allow the student to make edits to the protocol directly inside Cayuse. The student will need to re-certify the protocol.

Each time the student makes a change, they will be required to re-certify. As a Co-Pi or Faculty Advisor, you will also be required to re-certify the protocol.

\*Pro Tip: You can view the protocol history using the Task History Tab toward the bottom of the screen. This is accessed only from within the protocol.

| Human Eth                                               | nics                                            |                                          |                              | Role: Researcher                                                               | <ul> <li>Produ</li> </ul> | cts 🔻 🛔 Julie Moor              |
|---------------------------------------------------------|-------------------------------------------------|------------------------------------------|------------------------------|--------------------------------------------------------------------------------|---------------------------|---------------------------------|
| hboard Stud                                             | es Submissions                                  | Tasks Meetings                           |                              |                                                                                |                           |                                 |
| 1 In-Draft<br>Submission is with                        | researchers                                     | Submission is awaiting cert<br>approval  | fication or 3 Submiss review | sion is being prepared for                                                     | A Under-<br>Submissi      | Review<br>ion is with reviewers |
| nsubmitted<br>nitial<br>RB-FY2025-41 - Ed<br>Ø Edit PDF | ucation Major (Case Study                       | Fest) 4                                  |                              |                                                                                |                           |                                 |
| l:<br>ulie Moore<br>eview Type:<br>I/A                  | Current Analyst:<br>N/A<br>Review Board:<br>N/A | Decision:<br>N/A<br>Meeting Date:<br>N/A | Policy:<br>Post-2018 Rule    | Required Tasks:<br><u>Assign Pi</u><br><u>Assign PG</u><br>Complete Submission |                           |                                 |
| Approvals Tas                                           | k History Attachments                           |                                          |                              |                                                                                |                           |                                 |
| Name                                                    | Role                                            |                                          | Routing Action               |                                                                                | Completion Date           |                                 |
| Julie Moore                                             | Principal Investig                              | gator                                    | Returned for Edit            | :                                                                              | 11-19-2024 11:48 A        | м                               |
| Duncan LeMay                                            | Co-Principal Inve                               | stigator                                 | Certified                    | :                                                                              | 11-19-2024 11:39 A        | м                               |
| Duncan LeMay                                            | Co-Principal Inve                               | estigator                                | Submission Complete          | d                                                                              | 11-19-2024 11:39 A        | м                               |
|                                                         |                                                 | ator                                     | Returned for Edit            |                                                                                | 11-19-2024 11:34 A        | M                               |
| Julie Moore                                             | Principal Investig                              | a con                                    |                              |                                                                                |                           |                                 |

#### If you've certified the protocol, you will also receive an email:

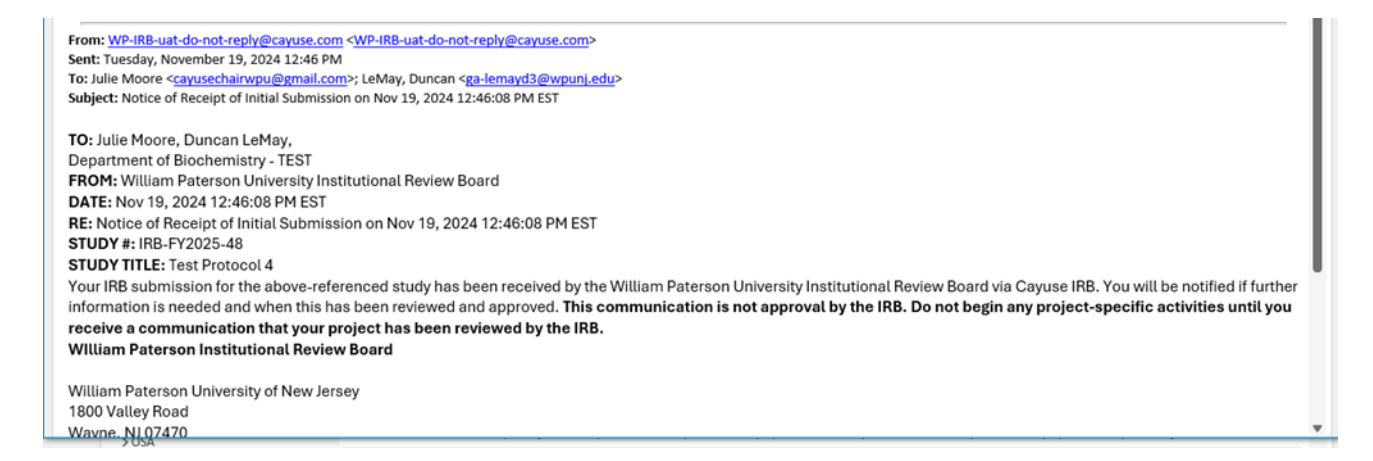

## When A Protocol is Sent Back by IRB

The IRB may send the protocol back to you for revisions/edits/clarifications:

The Faculty Advisors and Student Investigators will receive an email informing them:

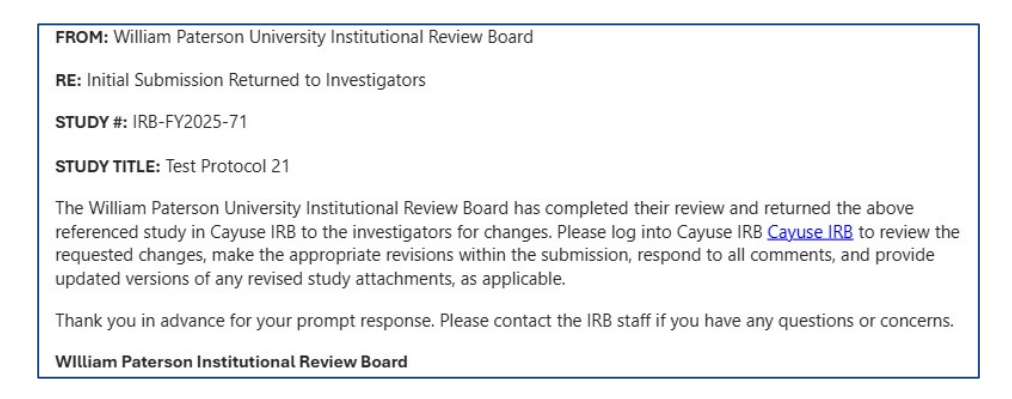

Either the student(s) or the faculty advisor(s) can edit/revise the protocol.

Once edits/revisions are made, the protocol will need to be resubmitted and re-certified.

## \*All PI's will be required to recertify the protocol. The faculty advisor will also need to re-certify the protocol.

To just re-certify a protocol, follow the steps in the "Faculty Advisor "Approval" Certification" section.

### Editing/Revising A Sent Back Protocol

Step 1: Login to Cayuse and navigate to the tasks tab (see pg. 2 for more details)

| / Humar       | 1 EUNICS         |                       |                     |                 |                                         |               |
|---------------|------------------|-----------------------|---------------------|-----------------|-----------------------------------------|---------------|
| ashboard      | Studies Subm     | issions Tasks         | Meetings            | Reporting Mo    | ore                                     |               |
|               |                  |                       |                     |                 |                                         |               |
|               |                  |                       |                     |                 |                                         |               |
| Q Click to se | arch             |                       |                     |                 |                                         | 0             |
| IRB#          | Task             | Study Title           |                     | Submission Type | My Assignment                           | Tasked Date 🔻 |
| IRB-FY2025-71 | Complete Submiss | sion Test Protocol 21 |                     | Initial         | Principal Investigator, Primary Contact | 02-21-2025    |
| IRB-FY2025-93 | Complete Submiss | sion Testing Previous | y Approved Protocol | Initial         | Primary Contact, Principal Investigator | 12-13-2024    |

**Step 2:** Click and open the protocol that was sent back.

- Make sure to toggle from "Study Details" to "Submissions" and open your submission if you are not brought directly to the window below.
- The ribbon on the protocol will say "Reopened".
- Click on "Edit".

| 1 Submission is                      | with researchers                                           | Awaiting Authorization<br>Submission is awaiting certification<br>approval | or 3 Submission review    | iew<br>n is being prepared for                                   | 4 Under-Review<br>Submission is with reviewers |
|--------------------------------------|------------------------------------------------------------|----------------------------------------------------------------------------|---------------------------|------------------------------------------------------------------|------------------------------------------------|
| nitial<br>RB-FY2025-43 -             | Maureen's Reviewer Test Scre<br>PDF ▼                      | ens                                                                        |                           |                                                                  |                                                |
| l:<br>ulie Moder<br>eview Typ<br>I/A | Current Analyst:<br>Maureen Peters<br>Review Board:<br>N/A | Decision:<br>N/A<br>Meeting Date:<br>N/A                                   | Policy:<br>Post-2018 Rule | Required Tasks:<br>Assisn Pi<br>Assisn PC<br>Complete Submission |                                                |
| Approvals                            | Task History Attachments                                   |                                                                            |                           |                                                                  |                                                |
| Research Team                        | IBAKTINGUN Y PALBOINTENING                                 |                                                                            |                           |                                                                  |                                                |

\*Pro Tip: You can view the protocol history from the Task History Tab located toward the bottom of the screen. This is accessed only from within the protocol submission

| itial                                                                                                 |                                                                                                    |                                                                           |                                                                                                    |                                                                                                    |
|----------------------------------------------------------------------------------------------------|----------------------------------------------------------------------------------------------------|---------------------------------------------------------------------------|----------------------------------------------------------------------------------------------------|----------------------------------------------------------------------------------------------------|
| RB-FY2025-41 - Educ                                                                                   | ation Major (Case Study                                                                                       | Test) 4                                                                   |                                                                                                    |                                                                                                    |
| 🖋 Edit 🛛 PDF                                                                                          | ▼ Delete                                                                                                    |                                                                           |                                                                                                    |                                                                                                    |
| 1:                                                                                                    | Current Analyst:                                                                                              | Decision:                                                                 | Policy:                                                                                                    | Required Tasks:                                                                                                    |
| ulie Moore                                                                                            | N/A                                                                                                    | N/A                                                                       | Post-2018 Rule                                                                                             | Assian PI                                                                                                    |
| eview Type:                                                                                           | Review Boar                                                                                                   | Meeting Date:                                                             |                                                                                                    |                                                                                                    |
|                                                                                                    | Nericii Doc                                                                                                   | incounty proces                                                           |                                                                                                    | Assign 1°C                                                                                                    |
| I/A                                                                                                   | N/A                                                                                                    | N/A                                                                       |                                                                                                    | Assistific<br>Complete Submission                                                                                                    |
| Approvals Task I<br>Name                                                                              | History Attachments<br>Role                                                                                   | N/A                                                                       | Routing Action                                                                                             | Assistify<br>Complete Submission<br>Completion Date                                                                                                    |
| Approvals Task I<br>Name<br>Julie Moore                                                               | History Attachments Role Principal Investig                                                                   | N/A gator                                                                 | Routing Action<br>Returned for Edit                                                                        | Assert 15:<br>Complete Submission<br>Completion Date<br>11-19-2024 11:48 AM                                                                                                    |
| Approvals Task I<br>Name<br>Julie Moore<br>Duncan LeMay                                               | N/A<br>History Attachments<br>Role<br>Principal Investig<br>Co-Principal Investig                             | N/A<br>gator<br>estigator                                                 | Routing Action<br>Returned for Edit<br>Certified                                                           | Assistific<br>Complete Submission<br>Completion Date<br>11-19-2024 11:48 AM<br>11-19-2024 11:39 AM                                                                                                    |
| Approvals Task I<br>Name<br>Julie Moore<br>Duncan LeMay<br>Duncan LeMay                               | History Attachments Role Principal Investig Co-Principal Investig Co-Principal Investig                       | N/A<br>gator<br>estigator<br>estigator                                    | Routing Action<br>Returned for Edit<br>Certified<br>Submission Completed                                   | Assert 15:<br>Complete Submission<br>Completion Date<br>11-19-2024 11:48 AM<br>11-19-2024 11:39 AM<br>11-19-2024 11:39 AM                                                                                                    |
| Approvals Task H<br>Name<br>Julie Moore<br>Duncan LeMay<br>Duncan LeMay<br>Julie Moore                | History Attachments Role Principal Investig Co-Principal Investig Principal Investig                          | nicing pitci<br>N/A<br>gator<br>estigator<br>estigator<br>gator           | Routing Action<br>Returned for Edit<br>Certified<br>Submission Completed<br>Returned for Edit              | Complete Submission           Completion Date           11:19:2024 11:48 AM           11:19:2024 11:39 AM           11:19:2024 11:39 AM           11:19:2024 11:39 AM           11:19:2024 11:39 AM                                                                                           |
| Approvals Task H<br>Name<br>Julie Moore<br>Duncan LeMay<br>Julie Moore<br>Julie Moore<br>Duncan LeMay | History Attachments Role Principal Investig Co-Principal Investig Co-Principal Investig Co-Principal Investig | n/cmgpter<br>N/A<br>gator<br>estigator<br>estigator<br>gator<br>estigator | Routing Action<br>Returned for Edit<br>Certified<br>Submission Completed<br>Returned for Edit<br>Certified | Complete Submission           Completion Date           11-19-2024 11:48 AM           11-19-2024 11:39 AM           11-19-2024 11:39 AM           11-19-2024 11:39 AM           11-19-2024 11:39 AM           11-19-2024 11:39 AM           11-19-2024 11:39 AM           11-19-2024 11:39 AM |

Step 3: Navigate to the parts of the protocol that need revision.

- They are the sections with a comment bubble on the left.
- The number indicates how many items need to be revised in the section. The sections marked with checkmarks do not require revisions

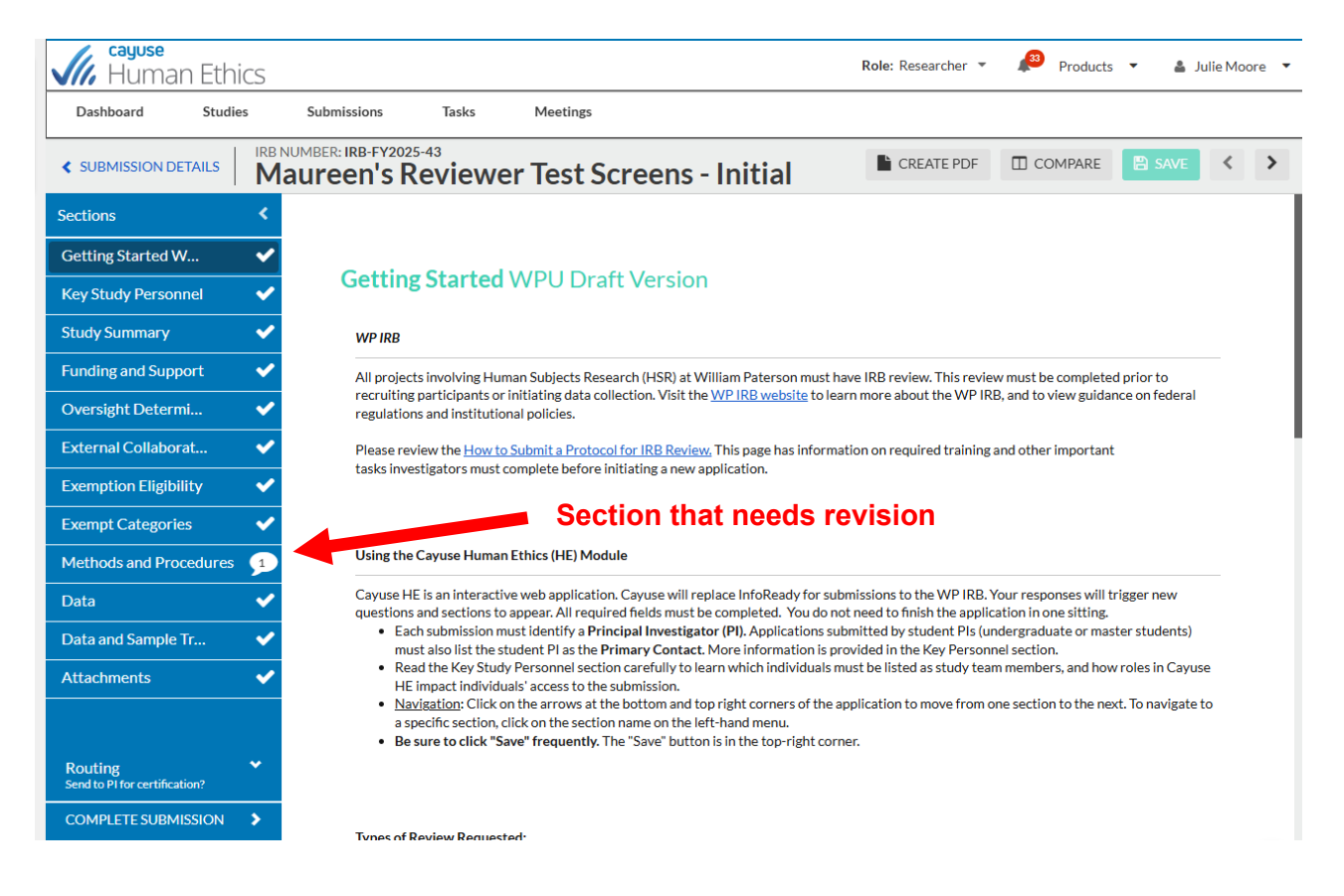

**Step 4:** Within the section, find the "Expand Comments" bubble and click on it to see the reviewer's feedback.

| SUBMISSION DETAILS                       | IRB I | NUMBER: IRB-FY2025-43<br>aureen's Reviewer Test Screens - Initial                                                                                                    | < |
|------------------------------------------|-------|----------------------------------------------------------------------------------------------------|---|
| Sections                                 | <     | This section asks about the procedures participants will undergo and how data will be collected and recorded.                                                                                                    |   |
| Getting Started W                        | ~     |                                                                                                    |   |
| Key Study Personnel                      | ~     | <ul> <li>Research Procedures: Please describe ALL the study procedures participants will undergo.</li> </ul>                                                                                                    | 0 |
| Study Summary                            | ~     | <ul> <li>Provide details of any interactions, interventions or experiments with human subjects</li> <li>Include the number of study visits/sessions and the length for each (e.g., 30 minutes per week for 3 weeks for a total time of 1.5 hours), and the</li> </ul> |   |
| Funding and Support                      | ~     | timetable for study completion. <ul> <li>See Help text for more guidance</li> </ul>                                                                                                    |   |
| Oversight Determi                        | ~     | 8 I ⊻ ∻ ≔ ≔ ∞ ⊆                                                                                                    |   |
| External Collaborat                      | ~     | Research Procedures test                                                                                                    | 1 |
| Exemption Eligibility                    | ~     |                                                                                                    |   |
| Exempt Categories                        | ~     |                                                                                                    |   |
| Methods and Procedures                   | 1     |                                                                                                    |   |
| Data                                     | ~     |                                                                                                    |   |
| Data and Sample Tr                       | ~     |                                                                                                    |   |
| Attachments                              | ~     | Expand Comments                                                                                                    |   |
|                                          |       | Data collection                                                                                                    | 0 |
| Routing<br>Send to PL for certification? |       | This section asks about the methods and precedures related to collecting and preceding presents data. Additional superiors should precedure                                                                                                    | - |

**Step 5:** Enter the revised information for each section with a comment and change the dropdown under "Reply" from "Not Addressed" to "Addressed".

| S                   | <b>\$</b> |                                        |                                                                                                    |   |
|---------------------|-----------|----------------------------------------|----------------------------------------------------------------------------------------------------|---|
| ng Started W        | ~         |                                        |                                                                                                    |   |
| Study Personnel     | ~         | Collapse Comments                      |                                                                                                    | _ |
| ly Summary          | ~         | Maureen Peters Today at 3:26 PM        | Reviewer's feedback                                                                                   |   |
| ding and Support    | ~         | Please provide more details.<br>Reply  | Reviewer 5 leeuback                                                                                   |   |
| ersight Determi     | ~         | Not Addressed 💌                        |                                                                                                    |   |
| ternal Collaborat   | ~         |                                        |                                                                                                    |   |
| emption Eligibility | ~         | Data collection                        | Change to addressed when done                                                                         |   |
| empt Categories     | ~         | This section asks about the methods a  | nd procedures related to collecting and recording research data. Additional questions about managing, |   |
|                     |           | safeguarding, storing and sharing data | will be asked in other sections of the application.                                                   |   |

A time stamp will display and the dropdown will show "Addressed" when complete.

| External Collaborat   | <ul><li>✓</li></ul> |                                                                 |
|-----------------------|---------------------|-----------------------------------------------------------------|
| Exemption Eligibility | ~                   | Collapse Comments                                               |
| Exempt Categories     | ~                   | Maureen Peters Today at 3:26 PM<br>Please provide more details. |
| Methods and Proce     | ~                   | Reply           Addressed         Today at 3:40 PM by you       |
| Data                  | ~                   |                                                                 |
| Data and Sample Tr    | ~                   |                                                                 |
| Attachments           | ~                   | Data collection                                                 |

**Step 6:** After addressing all comments, Complete the Submission. (You may also do this in the application in the "Complete Submission section.)

• Remember, you can't re-submit your protocol until all comments have been addressed.

| Oversig                                                                                        | ht Determi         | ✓                                                                | o facilitate ease of review,                                                                                                    | please upload documents in the proper attac                             |
|------------------------------------------------------------------------------------------------|--------------------|------------------------------------------------------------------|----------------------------------------------------------------------------------------------------|-------------------------------------------------------------------------|
| Attachm                                                                                        | nents              |                                                                  | tudy documents reviewed                                                                                                    | l and approved by an external IRB should be ι<br>icted by HRPP staff).  |
| Routing                                                                                        |                    | i<br>i                                                           | Jse the "Additional Docum<br>nstructed to do so by HRPI                                                                                                    | ents" attachment point <b>only if</b> you cannot find<br>P staff.       |
| Send to Pl                                                                                     | for certification? |                                                                  |                                                                                                    |                                                                         |
| COMPLE                                                                                         | TE SUBMISSION      | Awaiting Authorizatio                                            | tudy Procedures and Com                                                                                                    | nponents                                                                |
| In-Draft<br>Submission is with                                                                 | h researchers      | Awaiting Authorizatio<br>Submission is awaiting cert<br>approval | hcatlon or 3 Pre-Review<br>Rication or 3 Pre-Review                                                                                                    | eing prepared for 2 Under-Review<br>Submission is with reviewers        |
| COMPLE In-Draft Submission is with tial EFY2025-37 - FY                                        | h researchers      | Awaiting Authorizatio<br>Submission is awaiting cert<br>approval | hind the second second | eing prépared for 4 <u>Under-Review</u><br>Submission is with reviewers |
| COMPLE<br>In-Draft<br>Submission is with<br>submitted<br>tial<br>3-FY2025-37 - Ex<br>Edit PDI  | hresearchers       | Awaiting Authorizatio<br>Submission is awaiting cert<br>approval | hination or 3 Pre-Review                                                                                                    | eing prepared for 4 Under-Review<br>Submission is with reviewers        |
| COMPLE<br>In-Draft<br>Submission is with<br>submitted<br>itial<br>B-FY2025-37 - Ex<br>Edit PDI | tresearchers       | Awaiting Authorizatio<br>Submission is awaiting cert<br>approval | Policy:<br>Post-2018 Rule                                                                                                    | eing prepared for 4 Under-Review<br>Submission is with reviewers        |

Step 7: Certify the Protocol

## • The Faculty Advisor and all student PI's must certify the application to initiate the IRB review process.

- If you are the PI, you will need to "Certify" the application when you resubmit it.
- IMPORTANT! All PI's listed on the study are required to "certify" the resubmission of the application.
- The system will send each PI an email stating the application is awaiting their certification. However, you do not need to wait for the email, you can certify directly from your Cayuse Dashboard.

| fization<br>ting certification or | 3 | Pre-Review<br>Submission is being prepared for<br>review | 4 | Under-Review<br>Submission is with reviewers |
|-----------------------------------|---|----------------------------------------------------------|---|----------------------------------------------|
|                                   |   |                                                          |   | Routing:<br>Return Certify                   |
|                                   |   |                                                          |   |                                              |

### **Approvals**

Once the Protocol is Reviewed and Approved you will be notified by email that your Approval notice can be found in the Letters Tab of the Submission Details page.

William Paterson University Office of Sponsored Programs 1800 Valley Road, Room 218 . Wayne, New Jersey 07474 973.720.2852 • grants@wpunj.edu • wpunj.edu/osp Date: March 4, 2025 PI: Julie Moore Re: Initial - IRB-FY2025-62 Test Protocol 12 The William Paterson University UAT Tenant Institutional Review Board has reviewed the above-referenced submission and rendered the decision below. All approval letters and study documents are located in the tabs on the Submission Details page. **Decision: Approved** Decision Date: December 6, 2024 Study Admin Check-in Date: December 5, 2025 Study Expiration Date: December 5, 2025 Review Type: All reviewed research activities fall under 45 CFR 46.110. 7. Research on individual or group characteristics or behavior (including, but not limited to, research on perception, cognition, motivation, identity, language, communication, cultural beliefs or practices, and social behavior) or research employing survey, interview, oral history, focus group, program evaluation, human factors evaluation, or quality assurance methodologies. (NOTE: Some research in this category may be exempt from the HHS regulations for the protection of human subjects. 45 CFR 46.101(b)(2) and (b)(3). This listing refers only to research that is not exempt.) Findings: None Research Notes: None Key Principal Investigator Responsibilities:

#### Navigating to Your Approval Notice and Other Approval Materials under the Submission Details Page Tabs

To get to the tabs on the Submission Details page and your approval materials do the following:

**Step 1:** Login to Cayuse and Navigate to the Human Ethics Module (see pg. 2 for more details).

**Step 2:** Find the "Approved Studies" section on the homepage and click to open the approved study.

| Cayuse<br>Human Eth | ics              | Tada                          | 🔑 Products 👻 🛔      |
|---------------------|------------------|-------------------------------|---------------------|
| Dashboard Studie    | es Submissions   | тазкз                         |                     |
|                     |                  |                               | + New Study         |
| In-Dra              | ft →             | Awaiting<br>Authorization     | Under Review        |
| My Studies          |                  | My Tasks                      | Submissions by Type |
| IRB-FY2025-62       | Test Protocol 12 |                               | Renewal 0           |
| IRB-FY2025-71       | Test Protocol 21 |                               | Initial 36          |
| IRB-FY2025-57       | Test Protocol 10 |                               | Modification 0      |
| IRB-FY2025-79       | Test Protocol 24 |                               | Incident 0          |
| IRB-FY2025-80       | Test Protocol 25 | All Tasks Complete            | Withdrawal 0        |
|                     |                  |                               | Closure 0           |
|                     |                  |                               | Legacy 0            |
|                     | View All         |                               |                     |
| Approved Studies    |                  | Studies Expiring in 30 days 👻 | Expired Studies     |
| IRB-FY2025-62       | Test Protocol 12 |                               |                     |
| IRB-FY2025-71       | Test Protocol 21 |                               |                     |
| IDD EV2025 57       | Test Protosol 10 |                               |                     |

**Step 3:** Click on the submission tab.

|                      | Sti              | udy Details                           |                        | Submissions      |  |
|----------------------|------------------|---------------------------------------|------------------------|------------------|--|
| Approved             |                  |                                       |                        | 1                |  |
| IRB-FY2025-71        | Test Protocol 21 |                                       |                        | 1                |  |
|                      | Delete           |                                       |                        | -                |  |
|                      | Delete           |                                       |                        |                  |  |
| Approval Date:       | Expiration Date: | Organization:                         | Active                 |                  |  |
| 02-28-2025           | N/A              | Office of Sponsored                   | Submissions:           |                  |  |
|                      |                  | Department of                         | Sponsors:              |                  |  |
| Admin Check-In Date: | Closed Date:     | Biochemistry - TEST<br>Current Policy | New Jersey<br>Board of |                  |  |
| N/A                  | N/A              | Post-2018 Rule                        | Public                 |                  |  |
|                      |                  |                                       | Utilities -<br>NJBPU   |                  |  |
| Key Contacts         | Attachments      |                                       |                        |                  |  |
|                      |                  |                                       |                        | <br><b>F</b> - 1 |  |

**Step 4:** Click on your approved submission.

|                | Study Details |                 | Submissions          |
|----------------|---------------|-----------------|----------------------|
| ubmission Type | Review Type   | Status          | Decision             |
| nitial         | Exempt        | Review Complete | Exempt<br>02-28-2025 |

**Step 5:** Click on the letters tab at the bottom to view and download your IRB Approval notice. (Click on the other tabs to see additional approval materials)

| shboard Studies                        | Submissions  | Tasks                                                           |                                    |                                             |                                               |
|----------------------------------------|--------------|-----------------------------------------------------------------|------------------------------------|---------------------------------------------|-----------------------------------------------|
| Shourd States                          | Submissions  | noto                                                            |                                    |                                             |                                               |
|                                        |              |                                                                 |                                    |                                             |                                               |
| udies / Study Details / Submis         | sion Details |                                                                 |                                    |                                             |                                               |
| ✓ In-Draft<br>Submission is with resea | rchers       | Awaiting Authorizatio<br>Submission is awaiting cer<br>approval | n<br>Lification or Pre-R<br>Submis | eview<br>ssion is being prepared for review | VINDER-Review<br>Submission is with reviewers |
|                                        |              |                                                                 |                                    |                                             |                                               |
| Review Complete                        |              |                                                                 |                                    |                                             |                                               |
| Initial                                |              |                                                                 |                                    |                                             |                                               |
| IRB-FY2025-71 - Test Proto             | 000121       |                                                                 |                                    |                                             |                                               |
|                                        | Delete       |                                                                 |                                    |                                             |                                               |
|                                        |              |                                                                 |                                    |                                             |                                               |
| PI:                                    |              | Current Analyst:                                                | Decision:                          |                                             | Policy:                                       |
| Julie Moore                            |              | Maureen Peters                                                  | Exempt                             |                                             | Post-2018 Rule                                |
| Review Type:                           |              | Review Board:                                                   |                                    |                                             |                                               |
| Exempt                                 |              | WPU UAT Board                                                   |                                    |                                             |                                               |
|                                        | ビ            |                                                                 |                                    |                                             |                                               |
| Approvals Task Histor                  | ry Letters   | Attachments                                                     |                                    |                                             |                                               |
| Approvais                              | () Letters   | Accounteres                                                     |                                    |                                             |                                               |
| Research Team                          |              |                                                                 |                                    |                                             |                                               |
| Name                                   | R            | ble                                                             | Resu                               | lt Date                                     |                                               |
| Julie Moore                            | Pr           | incipal Investigator                                            | Cert                               | ified 02-21-2                               | 2025 3:40 PM                                  |
|                                        |              |                                                                 |                                    |                                             |                                               |

**Step 6:** Click the link under the Letters Tab to view and download the approval notice.

| <ul> <li>In-Draft<br/>Submission is with researchers</li> </ul> | Awaiting Authorization<br>Submission is awaiting certification or<br>approval | Pre-Review     Submission is being prepared for review | VInder-Review<br>Submission is with reviewers |
|-----------------------------------------------------------------|-------------------------------------------------------------------------------|--------------------------------------------------------|-----------------------------------------------|
| teview Complete<br>nitial<br>RB-FY2025-71 - Test Protocol 21    |                                                                               |                                                        |                                               |
| PI:<br>Julie Moore<br>Review Type:<br>Exempt                    | Current Analyst:<br>Maureen Peters<br>Review Board:<br>WPU UAT Board          | Decision:<br>Exempt                                    | Policy:<br>Post-2018 Rule                     |
| Approvals Task History Letters                                  | Attachments                                                                   |                                                        |                                               |